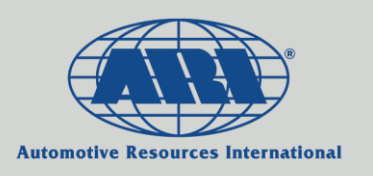

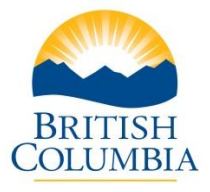

## ARI Web Mileage Reporting Instructions

Please follow the steps and screen-shot below to enter monthly reports of vehicle mileage via ARI Web Mileage:

- Go To: <u>http://mileages.aricanada.com/mileage2008/Login.aspx?language=English&id=&code=1</u> OR Click on the link in the monthly e-mail reminder that you will receive (this will allow you to skip step 2)
- 2. Log In Enter Your Username and Password. You will be directed to a page where you can enter mileage for all the vehicles under your responsibility. Please fill out the fields on the page as follows:
- 3. Month Ending Click on the drop list to select the applicable Year and Month for the period you are reporting (e.g. 2015 and 01)
- 4. Odometer Enter the ending odometer kilometre reading for the reported month. Hit Tab. This will automatically populate the mileage for the month into the Business category. If a portion of that mileage is Personal, the amount can be entered into that field and the business mileage will be recalculated. <u>Note</u>: Please consult with your Fleet Coordinator if personal mileage is to be entered.
- 5. **Travelled** If no previous odometer readings have been recorded, you will need to enter the total kilometres driven for the month that you are creating the report for. If a previous record does exist, the system will automatically populate the **Travelled** field with the difference between the previous odometer and the reading you have entered in the **Odometer** Field.
- 6. Click the **Update** button to submit your mileage reporting. \*Always remember to hit **Update** before going to the next page or exiting the program. Otherwise your entry/entries will not be recorded.

## How to make changes to previously reported entries:

Note: Changes can only be made for entries done in the last 30 days – after that point, please contact your Fleet Coordinator

- 1. If and entry has been made in error, click on the **arrow** beside the **Travelled** field a new page will appear that lists the previous entries from oldest to newest
- 2. Once you find the entry you want to change, place a v in the selection box and correct the entry
- 3. Click the Update button once you've finished your changes

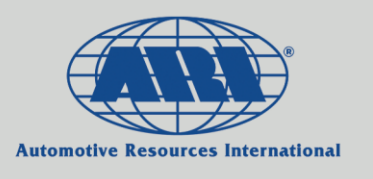

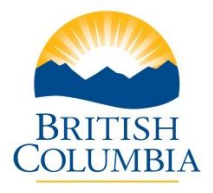

| Search for a vehicle by:<br>• Vehicle #<br>• Plate<br>• Driver First or Last Name<br>Drop-down to select the Year                                                                                                    |        |            |            |                           |          |              |          |             | Acce<br>Odor<br>read<br>wher<br>make | Access the<br>Odometer<br>reading history<br>where you can<br>make changes |  |
|----------------------------------------------------------------------------------------------------|--------|------------|------------|---------------------------|----------|--------------|----------|-------------|--------------------------------------|----------------------------------------------------------------------------|--|
|                                                                                                    |        |            |            | & Month you are reporting |          |              |          |             |                                      |                                                                            |  |
|                                                                                                    |        | Se         | arch By:   | All •                     |          | Sear         | ch As    | signment:   | PREFIX 0                             | 508,051 -                                                                  |  |
| Page 1 of 4                                                                                                    |        |            |            |                           |          |              |          |             |                                      |                                                                            |  |
| Unit No                                                                                                    | Plate  | First Name | Last Name  | PrevDate                  | PrevOdom | Month Ending | Odomet   | er Personal | Business                             | Travelled                                                                  |  |
| 40007                                                                                                    | 5928XW | STEVEN     | OWENS      | 201103                    | 78238    |              |          |             | <u> </u>                             |                                                                            |  |
| 508SP1                                                                                                    | N/A    | SPARE      | CARD       | N/A                       | N/A      |              | <u> </u> |             |                                      | <b></b>                                                                    |  |
| 508SP2                                                                                                    | N/A    | SPARE      | CARD       | N/A                       | N/A      | •            | *        |             |                                      | Ø                                                                          |  |
| 60014                                                                                                    | 5309HW | SPARE      | VEHICLE    | 201103                    | 392204   | •            | *        |             |                                      | 0                                                                          |  |
| 60021                                                                                                    | 7843JP | MIHAEL     | CATANOI    | 201102                    | 160637   | •            | •        |             |                                      | 0                                                                          |  |
| 60031                                                                                                    | 9383KC | SPARE      | VEHICLE    | 201103                    | 237940   | •            | •        |             |                                      | 0                                                                          |  |
| 60041                                                                                                    | 9055KJ | GARY       | ST-PIERRE  | 201012                    | 289653   |              | -        |             |                                      | 0                                                                          |  |
| 60042                                                                                                    | 9056KJ | JUSTIN     | MACFARLANE | 201103                    | 231475   | •            | •        |             |                                      | 0                                                                          |  |
| 60054                                                                                                    | 7048KM | RON        | GORR       | 201103                    | 487740   |              | •        | -i          | · · · · ·                            | 0                                                                          |  |
| 60071                                                                                                    | 9849PC | PAUL       | TERRY      | 201103                    | 323278   |              | •        |             |                                      | 0                                                                          |  |
| PREV                                                                                                    | IOUS   | NEXT       |            | UPDATE                    |          | FRANÇAIS     | СНА      | NGE ADMIN   | 1                                    |                                                                            |  |
| If you have more than 1 page<br>of units Click Update to save your odometer entry/entries. *Always click<br>Update before switching pages or exiting the program. Otherwise<br>your entry/entries will not be recorded |        |            |            |                           |          |              |          |             | s click<br>erwise                    |                                                                            |  |

Other Notes:

- Mileage reports are expected to be made on a monthly basis for all vehicles they should be made as soon as possible following the end of each month
- If reports are missed, only the most recent odometer reading needs to be entered the next time the total mileage travelled will be divided up evenly over the missing month(s)

If you require assistance, please contact your Fleet Coordinator